Sir Robert Pattinson Academy Via Diversa Vita Una

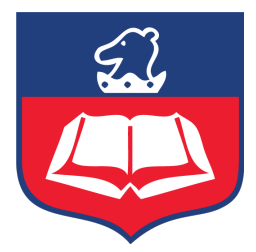

11 November 2022

#### **Cyber Security**

Dear Parent/carer

In order to combat the risk of ever-growing cyber threats, we are taking further steps to secure our IT network and student IT accounts. We are introducing 'multi-factor authentication (MFA)' on student office 365 accounts and the remote access desktop system. Many of you will already be familiar with multi-factor authentication in your everyday life with online banking, Amazon and icloud using one-time passwords. We believe these steps will encourage good IT practice by our youngsters as they understand ever-growing online threats.

Rest assured these are preventative steps and not in response to any cyber threat received as we regularly review our IT security.

All students accessing their accounts from home will be expected to set up 'Multi-factor authentication' on their personal smart phones by following the attached guidance. Students will not be expected to set this up in school. Our mobile phone in school policy still stands.

For further reading on MFA and account security please read the National Cyber Security Centre guidance using the following link <u>NCSC</u>.

Included in the attached guidance are steps for students to set up self-password resets themselves when at home, to access their Office 365 accounts. This does not include self-password reset for other subjects' sites such as Mathswatch, Go 4 schools, language nut etc. We regularly get requests for IT password resets out of our normal working hours, which can be frustrating for students completing homework tasks, so we would appreciate your support on this matter.

Further advice for working from home can be found on our website <u>https://srpa.co.uk/about-us/advice-for-working-from-home/</u>.

Please support your son/daughter with setting this up before **30/11/22**. If they do not have a smart phone or you have any issues in setting this up, please contact IT Support on <u>itsupport@srpa.co.uk</u>.

Yours faithfully

Mr D Keal Network Manager

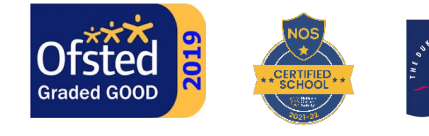

"This is a calm, happy and caring school."

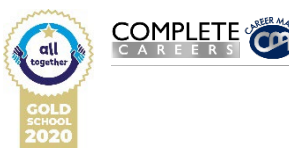

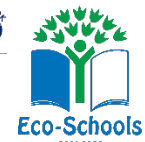

Headmaster: Mr D. J. Hardy BA (Hons) PGCE Moor Lane, North Hykeham, Lincoln. LN6 9AF (01522 882020) enquiries@srpa.co.uk (?) www.srpa.co.uk Company Registration No: 07690250 Sir Robert Pattinson Academy

Via Diversa Vita Una

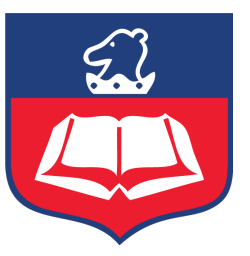

## Set up Self-Service Password Reset (SSPR) and Multifactor Authentication for Office 365 & Remote Desktop Services (RDS)

### Please complete these steps when at home.

- 1. Download the **Microsoft Authenticator App** form the Google Play or Apple store to your mobile device.
- 2. On the device you are reading this guide (not the mobile phone you have installed the app to) click on the following link <u>https://mysignins.microsoft.com</u>
- 3. If prompted select school account and sign in with your SRPA email address isurname@srpa.co.uk
- 4. Click the 'Security Info' tab, click 'Add sign-in method' selecting 'Authenticator app' as shown below.

| <ul> <li>My Sign-Ins   Security Info   Min</li> <li>← → C</li></ul> | × + increaseft.com/security-info                                                                                            | ∨ – ⊂ X<br>& ☆ □ 😭 Incognito (irror :) |
|---------------------------------------------------------------------|----------------------------------------------------------------------------------------------------|----------------------------------------|
| 🗰 My Sign-Ins 🗸                                                     |                                                                                                    | å ? 🆨                                  |
| Q Overview                                                          | Security info<br>These are the methods you use to sign into your account or reset your password.                            |                                        |
| Organizations                                                       | + Add sign-in method                                                                                                    |                                        |
| Devices     Privacy                                                 | No items to display. Lost device? Sign out everywhere                                                                       |                                        |
|                                                                     | Add a method would you like to add?<br>Authenticator app V<br>Authenticator app<br>Prone<br>Alternate phone<br>Office phone |                                        |

5. You will arrive at the 'Set up your account' page.

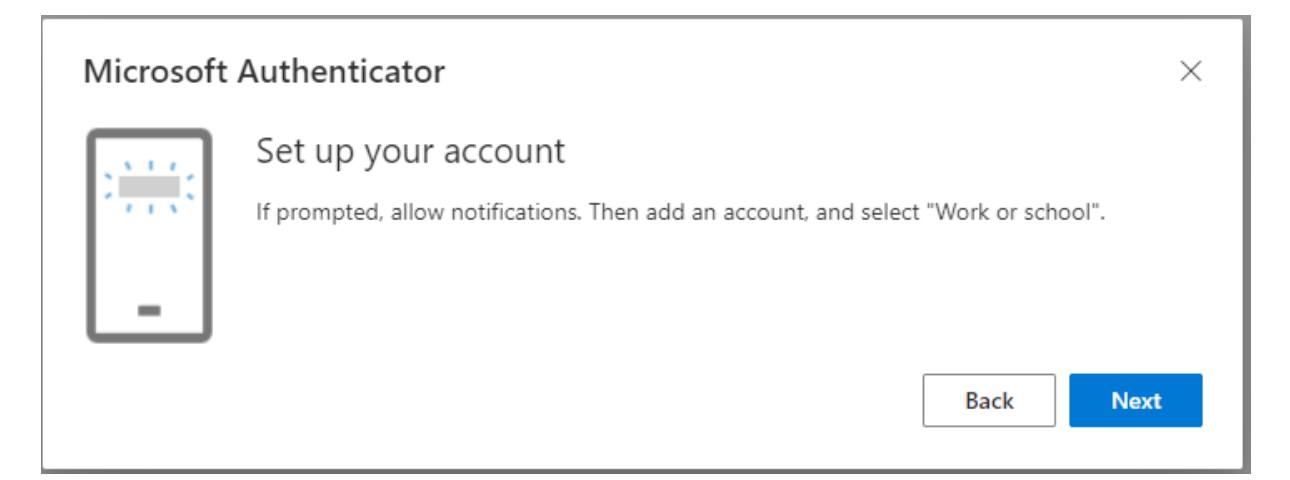

- 6. Select 'Next' on the above and follow the steps to set your Microsoft Authenticator account.
- 7. You will be presented with a QR code.

| Microsoft Authenticator                                                                                                | ×        |
|----------------------------------------------------------------------------------------------------|----------|
| Scan the QR code                                                                                                    |          |
| Use the Microsoft Authenticator app to scan the QR code. This will connect the Microsoft Authen app with your account. | iticator |
| After you scan the QR code, choose "Next".                                                                             |          |
|                                                                                                    |          |
| Can't scan image?                                                                                                    |          |
| Back                                                                                                    | Next     |

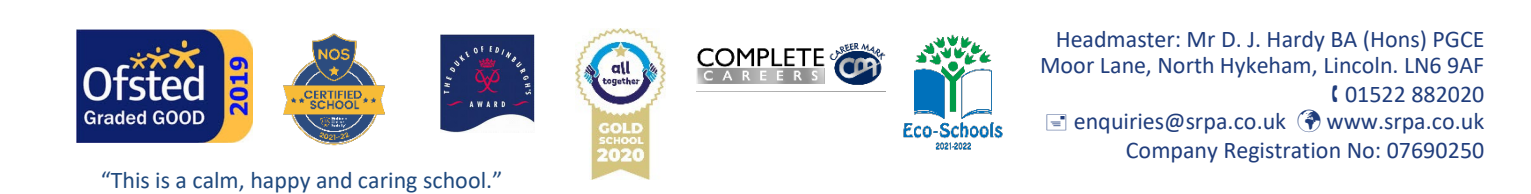

- 8. On your Mobile device open the Microsoft Authenticator App
- 9. Select the menu dots and select add account
- 10. Select 'Work or school account'

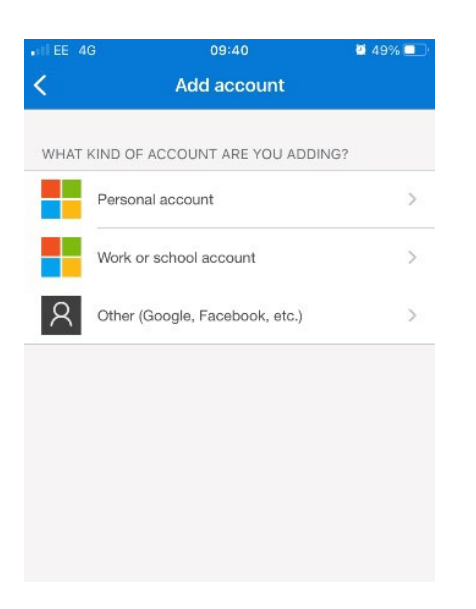

11. Scan the QR Code on screen

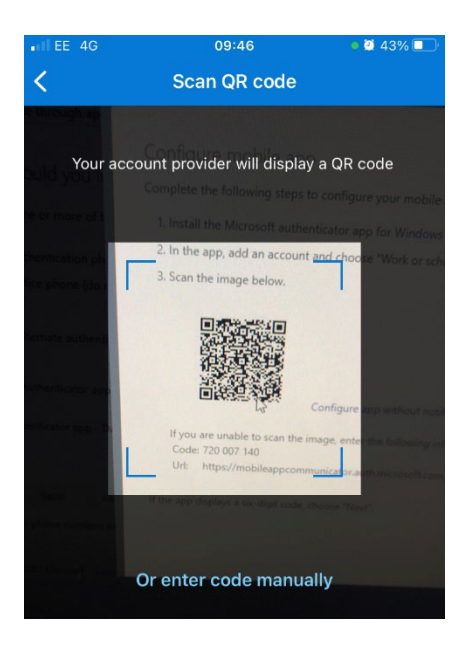

12. Click 'Next' on the web page

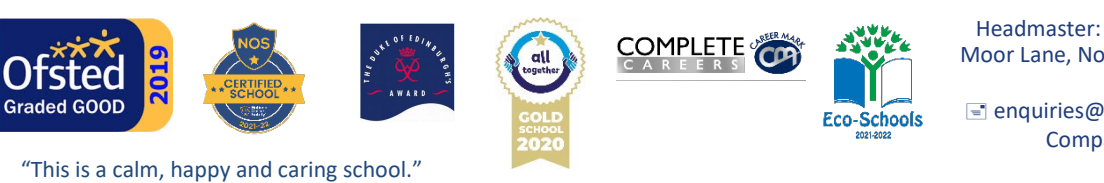

Headmaster: Mr D. J. Hardy BA (Hons) PGCE Moor Lane, North Hykeham, Lincoln. LN6 9AF (01522 882020) ■ enquiries@srpa.co.uk (?) www.srpa.co.uk Company Registration No: 07690250 13. Wait for the approve message on your mobile device and click the 'Approve' button

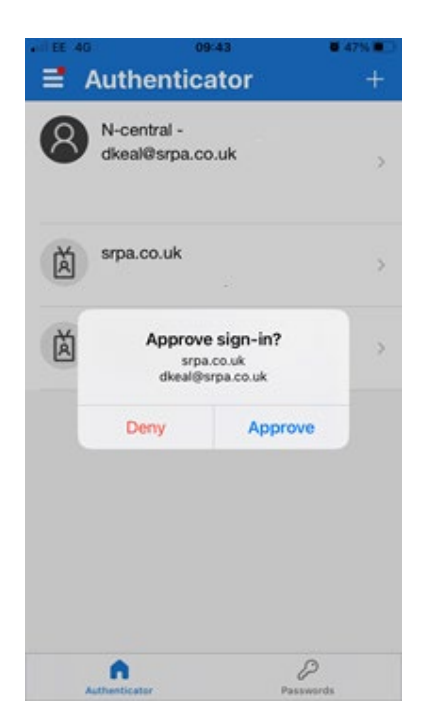

14. Select 'Next' and on the next screen add your mobile number and click 'Next'.

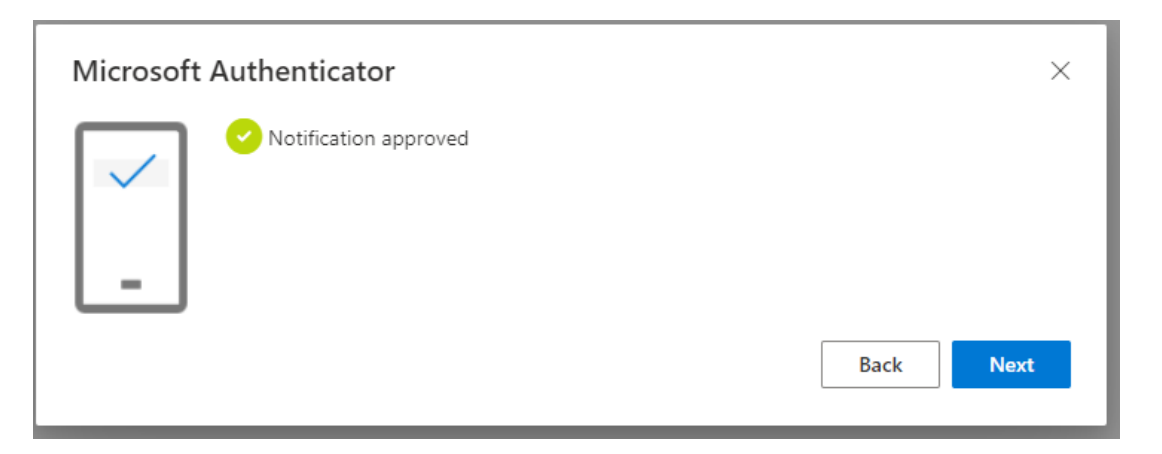

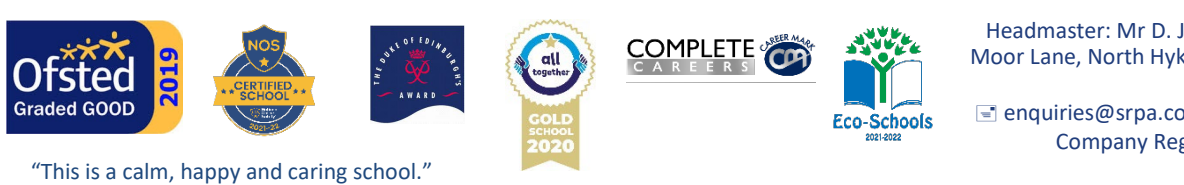

15. You will need to add a second sign-in method and choose 'Phone' as shown below;

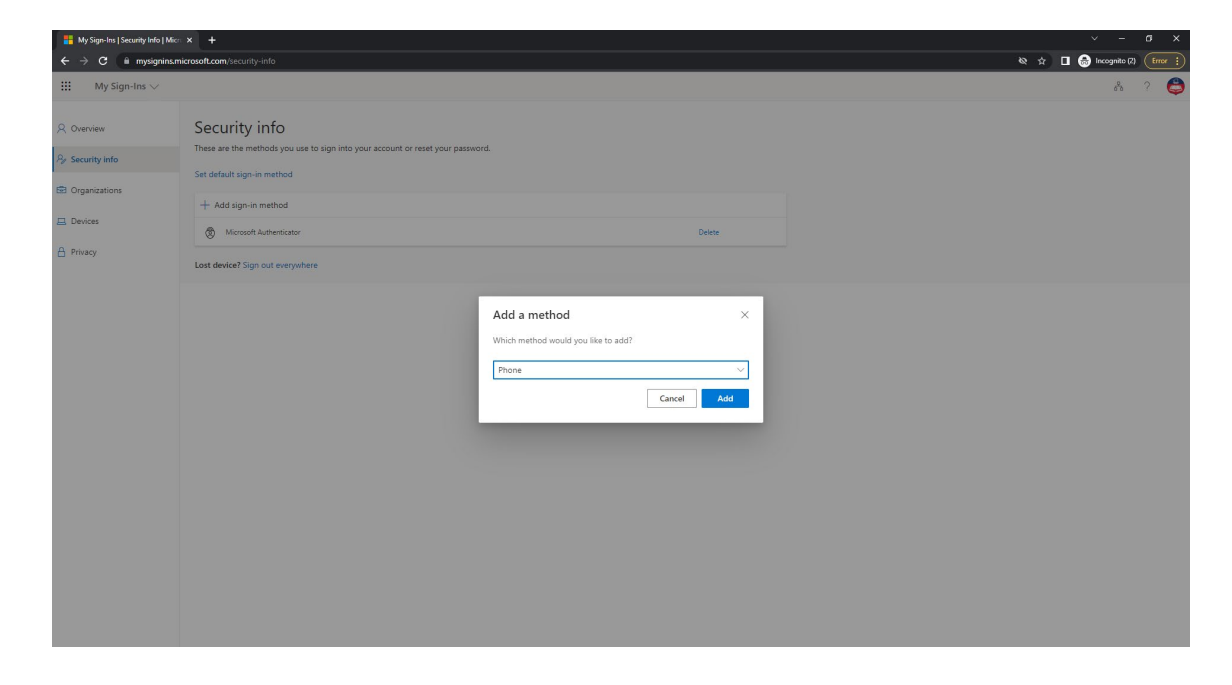

16. Add your mobile phone number

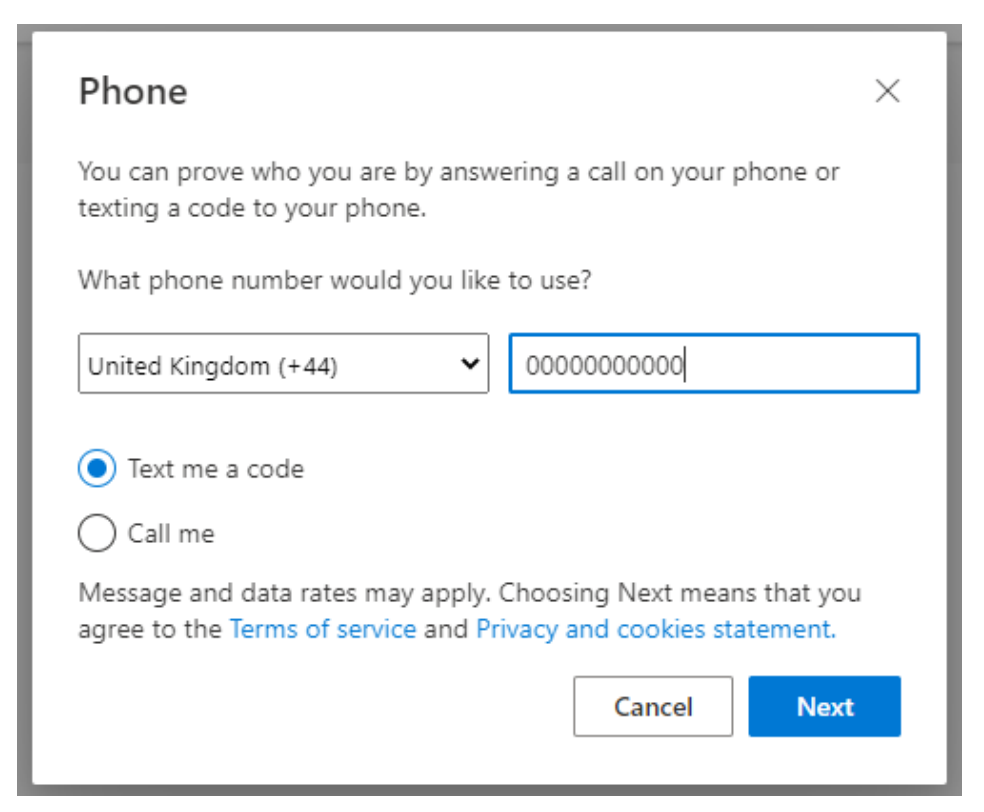

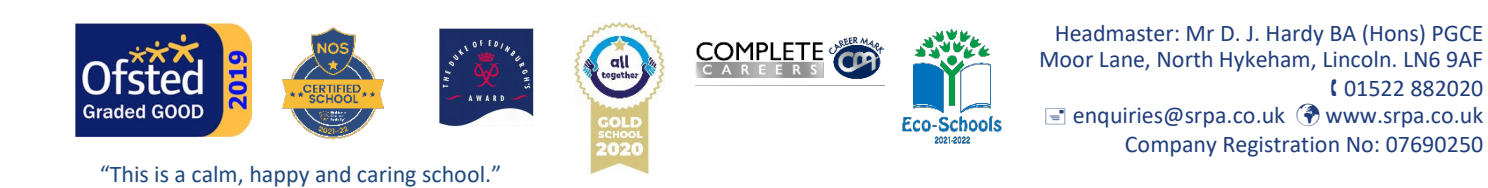

17. Add the 6-digit code you receive into the box as shown below;

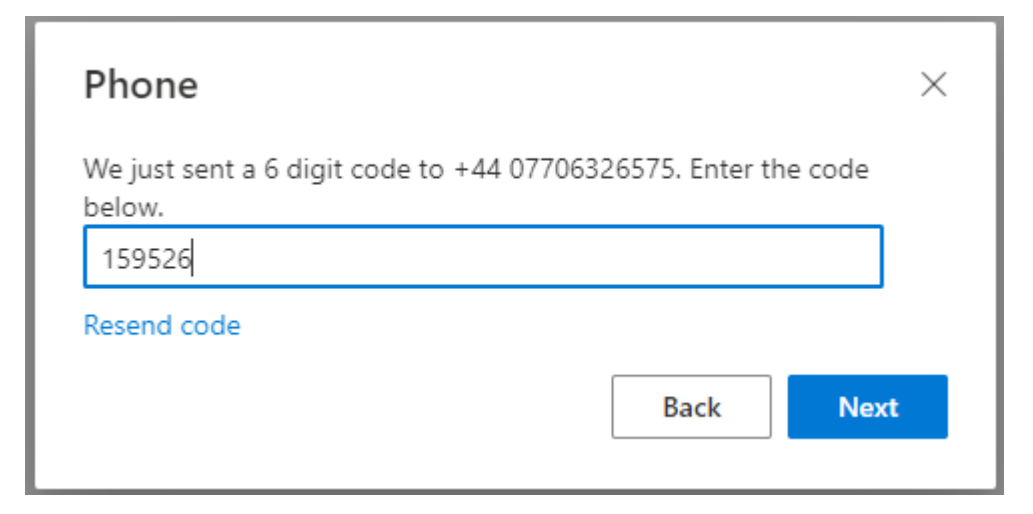

18. Click 'Done' to verify successful registration.

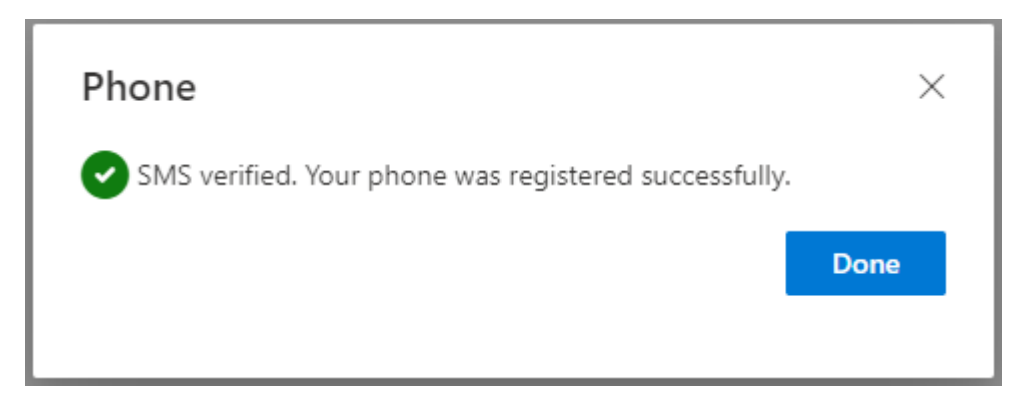

19. Check the default sign-in method to the Microsoft Authenticator as shown below;

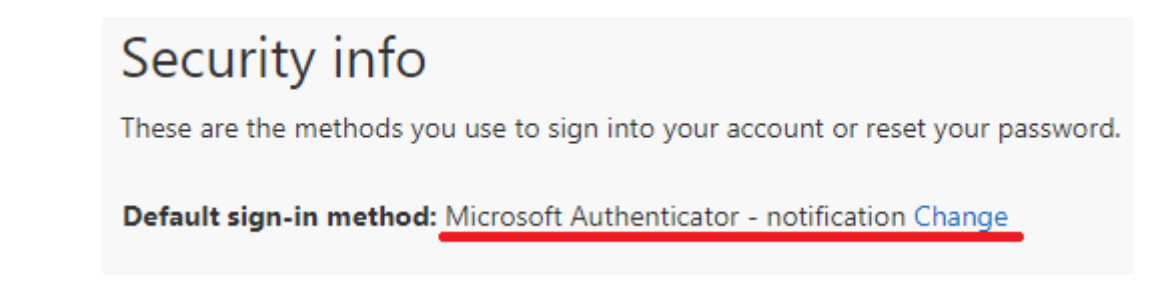

20. Success, you are now set up.

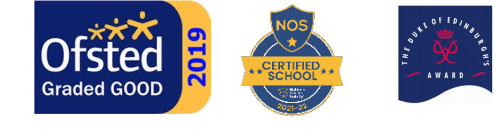

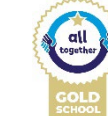

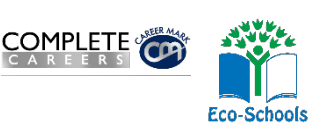

Headmaster: Mr D. J. Hardy BA (Hons) PGCE Moor Lane, North Hykeham, Lincoln. LN6 9AF (01522 882020) enquiries@srpa.co.uk (?) www.srpa.co.uk Company Registration No: 07690250

"This is a calm, happy and caring school."

# SIR ROBERT PATTINSON ACADEMY

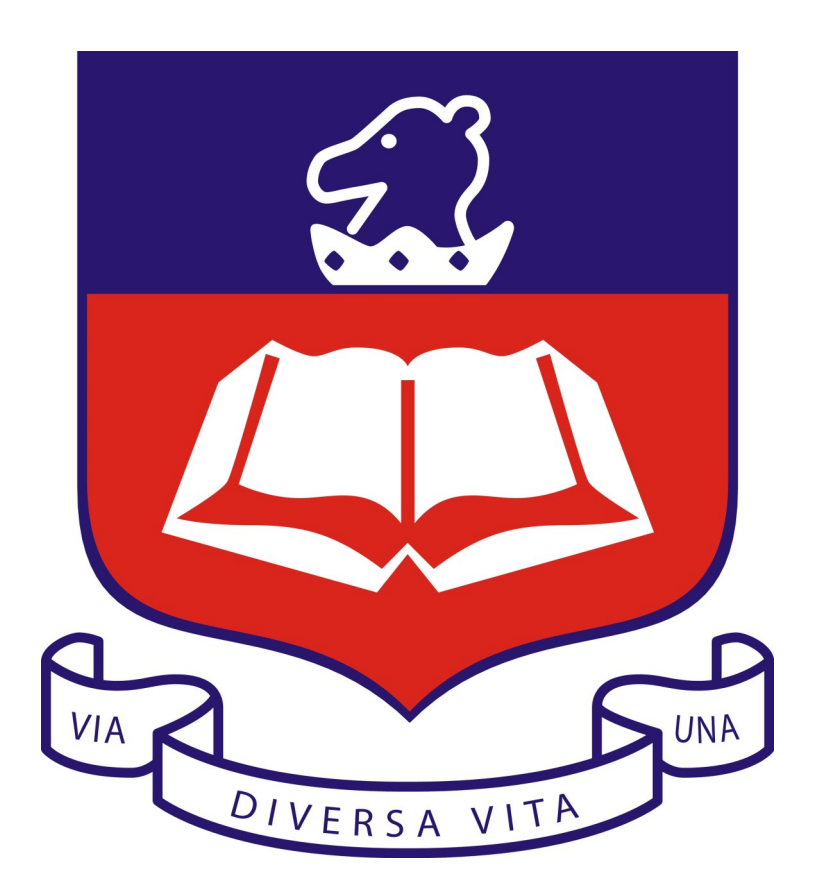

Desktop REMOTE ACCESS LOGIN PROCESS - MFA ENABLED November 2022

#### Robert Pattinson Academy, Desktop Remote Access Login Process:

- 1. Open your web browser (i.e. Chrome)
- Type in the address <u>https://rdsaccess.srpa.co.uk/RDWeb</u>
   (There are links to this page located on the home page of the VLE or the school website in case you forget the address.)
- 3. Log in using your school username and password and click sign in.

| SISSA Web Access x +                                              |                                                                                                    | - σ ×   |
|-------------------------------------------------------------------|----------------------------------------------------------------------------------------------------|---------|
| ← → C 🔒 rdsaccess.srpa.co.uk/RDWeb/Pages/en-US/login.aspx?ReturnU | 1=/RDWeb/Pages/en-US/Default.aspx                                                                                                    | • ☆ ⊖ : |
|                                                                   | All measure     More Resources     Menodes and Dating Connecton                                                                                                    |         |
|                                                                   | the start parts     Tensor     Tensor     Tensor     Tensor     Tensor     Tensor     Tensor     Tensor     Tensor     Tensor     Tensor     Tensor     Tensor     Tensor     Tensor     Tensor     Tensor |         |
|                                                                   | Window Singer 2013                                                                                                    |         |

4. Click the application you want to open.

(To log on to the school network click the 'Staff & Student Desk top)

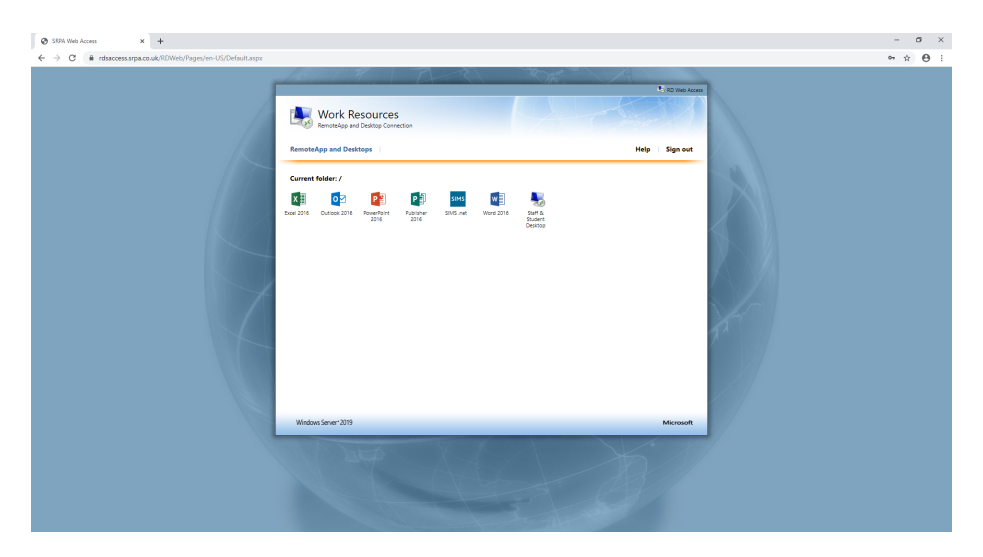

5. You will be promoted to download and save a 'remote desktop connection'. Click save and open it by clicking it (as shown red circled below).

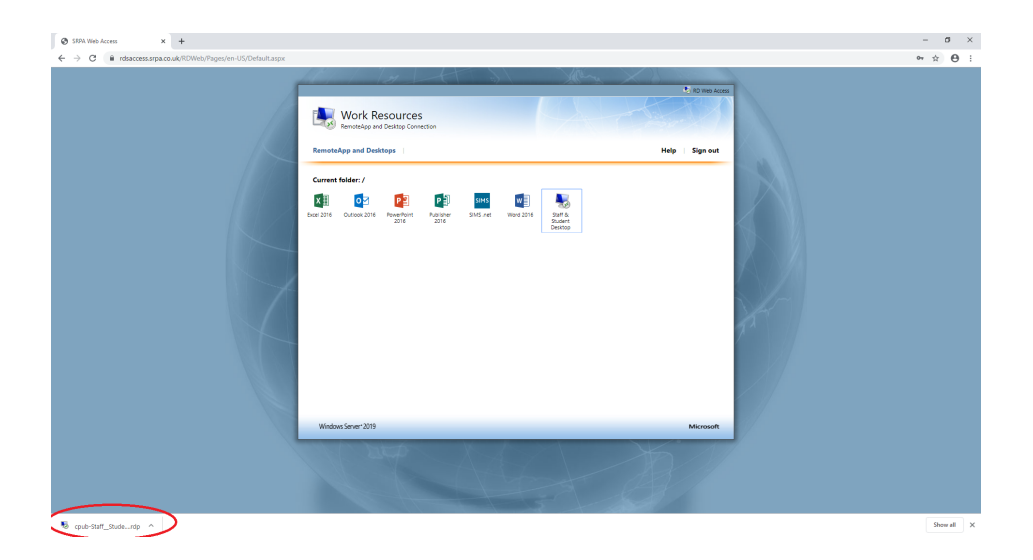

(You can save this to a convenient location and use this for the next time you want to log on).

6. You will be prompted to connect and trust the 'publisher of this remote connection'.

(if you tick don't ask me again for remote connections from this publisher, you will not need to do this on the computer you are using)

| Nemote Desktop Connection                                                                                                    |                  |                           |  |  |  |  |  |
|----------------------------------------------------------------------------------------------------|------------------|---------------------------|--|--|--|--|--|
| Do you trust the publisher of this remote connection?                                                                          |                  |                           |  |  |  |  |  |
| This remote connection could harm your local or remote computer. Make sure that you trust the publisher<br>before you connect. |                  |                           |  |  |  |  |  |
|                                                                                                    | Publisher:       | <u>*.srpa.co.uk</u>       |  |  |  |  |  |
| -00                                                                                                    | Туре:            | Remote Desktop Connection |  |  |  |  |  |
|                                                                                                    | Remote computer: | rds-broker.srpa.co.uk     |  |  |  |  |  |
|                                                                                                    | Gateway server:  | rdsaccess.srpa.co.uk      |  |  |  |  |  |
| Don't ask me again for remote connections from this publisher      Show Details     Connect     Cancel                         |                  |                           |  |  |  |  |  |

7. You will be prompted to log on again through the RDS-Broker.

Click on 'More choices', then 'Use a different account'.

Enter the school network name **rps**\ followed by your username and password, as shown below.

| Windows Security                                                      | × |  |  |  |
|-----------------------------------------------------------------------|---|--|--|--|
| Enter your credentials                                                |   |  |  |  |
| These credentials will be used to connect to RD-<br>Broker.rps.local. |   |  |  |  |
| rps\15ab1                                                             |   |  |  |  |
| •••••                                                                 |   |  |  |  |
| Domain: rps                                                           |   |  |  |  |
| Remember me                                                           |   |  |  |  |
| More choices                                                          |   |  |  |  |
| R rps\13ew2                                                           |   |  |  |  |
| 8 Use a different account                                             |   |  |  |  |
| OK Cancel                                                             |   |  |  |  |
|                                                                       |   |  |  |  |

(if you click remember my credentials you will not be asked to log on to the RDS-Broker again)

- 8. Click OK on the next prompt
- 9. Approve access through the 'Authenticator App' to logon.

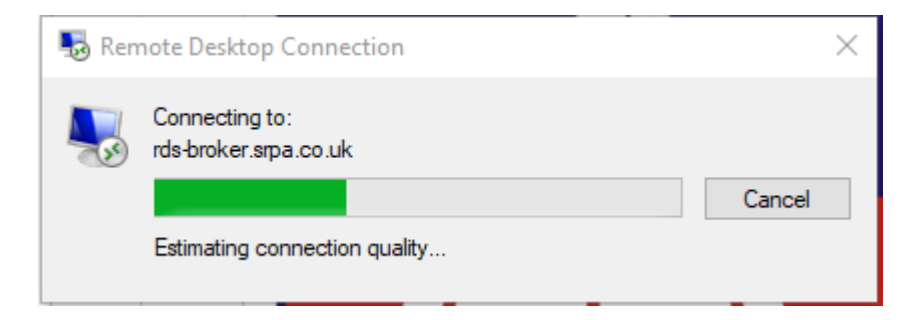

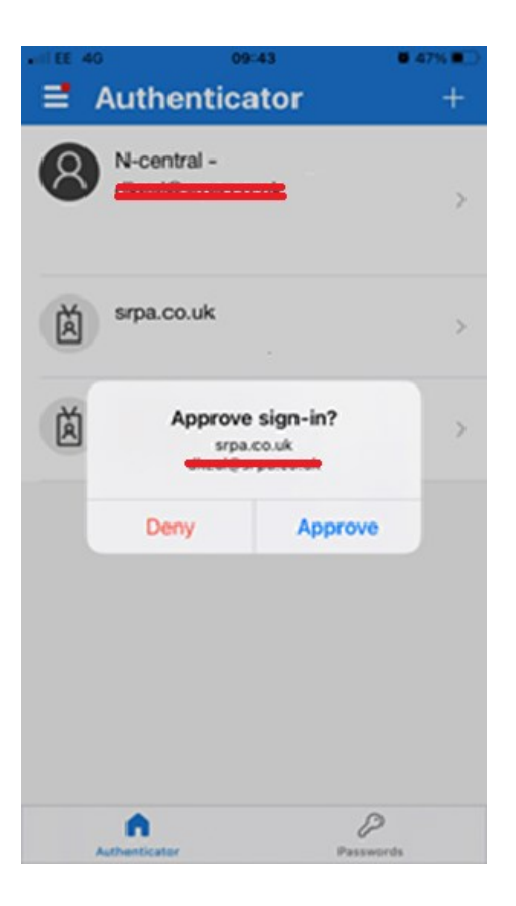

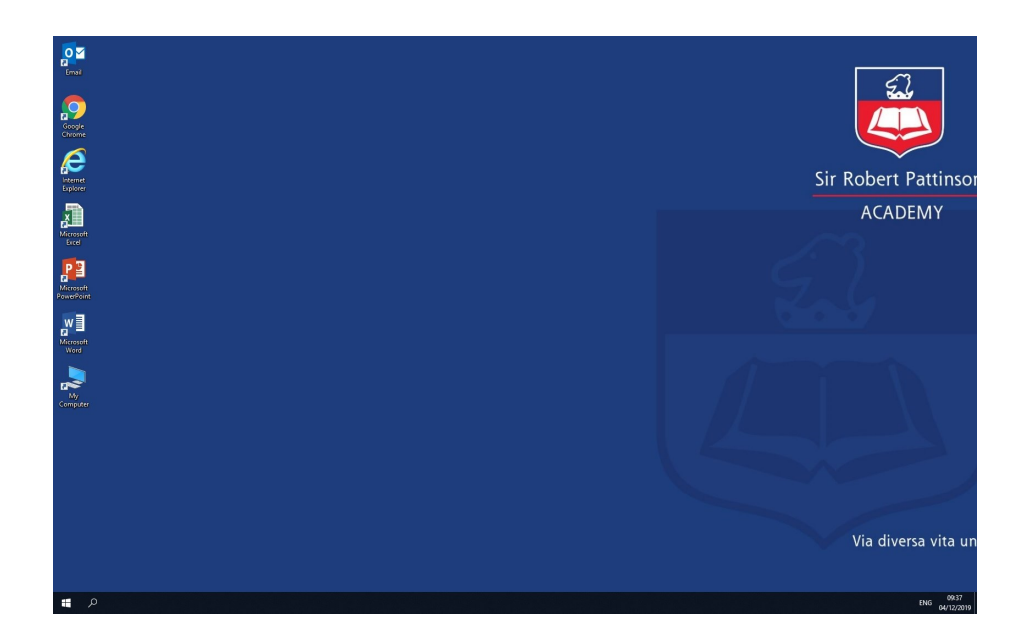

If you experience any problems or have any queries please email itsupport@srpa.co.uk. Please supply screenshots and a description of the problem whenever possible.